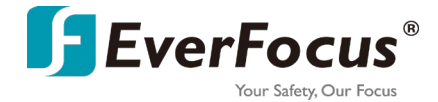

## Новая серия IP камер

## с интеллектуальными функциями

## EZN2550-SG, EHN2550-SG, H265, IR, WDR

## Краткое руководство по установке

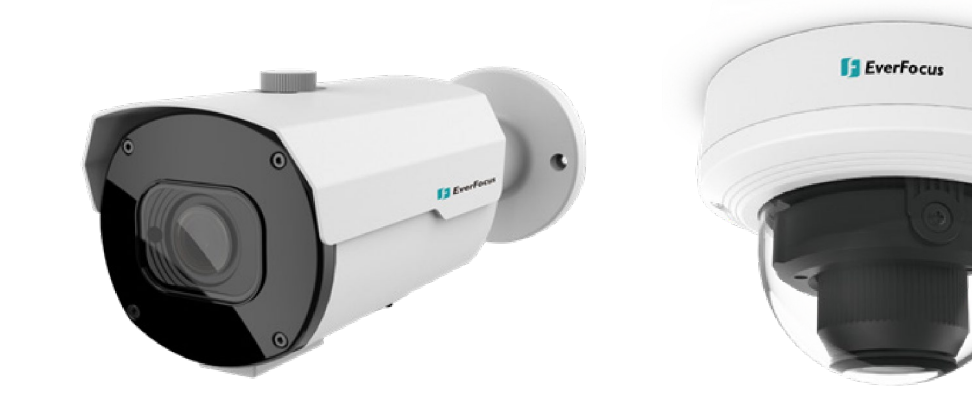

EZN2550-SG

EHN2550-SG

# **F**EverFocus

Правообладатель © EverFocus Electronics Corp. Дата публикации на русском языке: Июнь, 2022

Все изображения, включая изображения продукта или скриншоты в этом документе, приведены только для примера. Изображения могут отличаться в зависимости от продукта и версии программного обеспечения. Информация, содержащаяся в этом документе, может быть изменена без предварительного уведомления.

#### **EverFocus Taiwan:**

2F., No.12, Ln. 270, Sec. 3, Beishen Rd., ShenkengDist., New Taipei City 222, Taiwan TEL: +886 2 2662 2338 FAX: +886 2 2662 3632 www.everfocus.com.tw

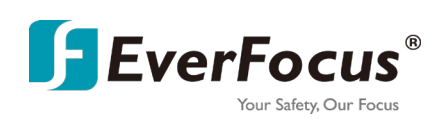

## 1. Описание продукта

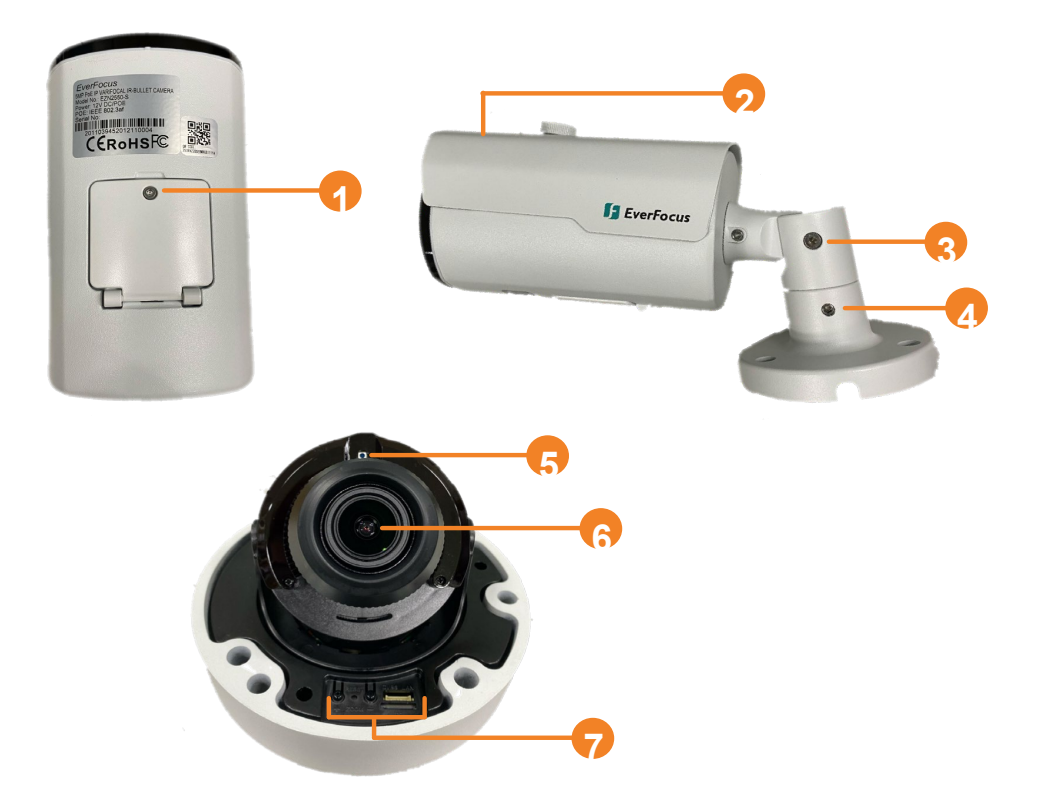

|   | Элемент               | Назначение                                                                 |  |  |
|---|-----------------------|----------------------------------------------------------------------------|--|--|
| 1 | Reset                 | Используйте прилагаемый шестигранный ключ, чтобы                           |  |  |
|   | /Слот Micro SD/       | ослабить винты для доступа к кнопке сброса, слоту                          |  |  |
|   | видеовыход CVBS/      | microSD, локальной сети CVBS (в настоящее время эта                        |  |  |
|   | Zoom in & out         | функция зарезервирована), а также для увеличения и<br>уменьшения масштаба. |  |  |
| 2 | Козырек               | Защищает объектив камеры от прямых солнечных лучей.                        |  |  |
| 3 | Винт регулировки      | Используйте прилагаемый шестигранный ключ, чтобы                           |  |  |
|   | наклона               | ослабить винт наклона.                                                     |  |  |
| 4 | Винт поворота         | Используйте прилагаемый шестигранный ключ, чтобы                           |  |  |
|   | Бинтповорота          | ослабить винт поворота.                                                    |  |  |
| 5 | Фотоэлемент           | Для детекции освещенности                                                  |  |  |
| 6 | Объектив              | Объектив камеры                                                            |  |  |
|   | Кнопка Reset          |                                                                            |  |  |
| 7 | / Слот Micro SD /CVBS | Кнопка сброса, слот microSD, локальная сеть, CVBS,                         |  |  |
|   | Lan / Zoom in & out   | управление для увеличения и уменьшения масштаба.                           |  |  |

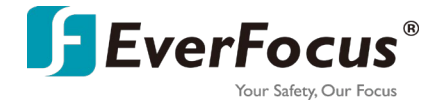

### <u>Размеры</u>

## EZN2550-SG

EHN2550-SG

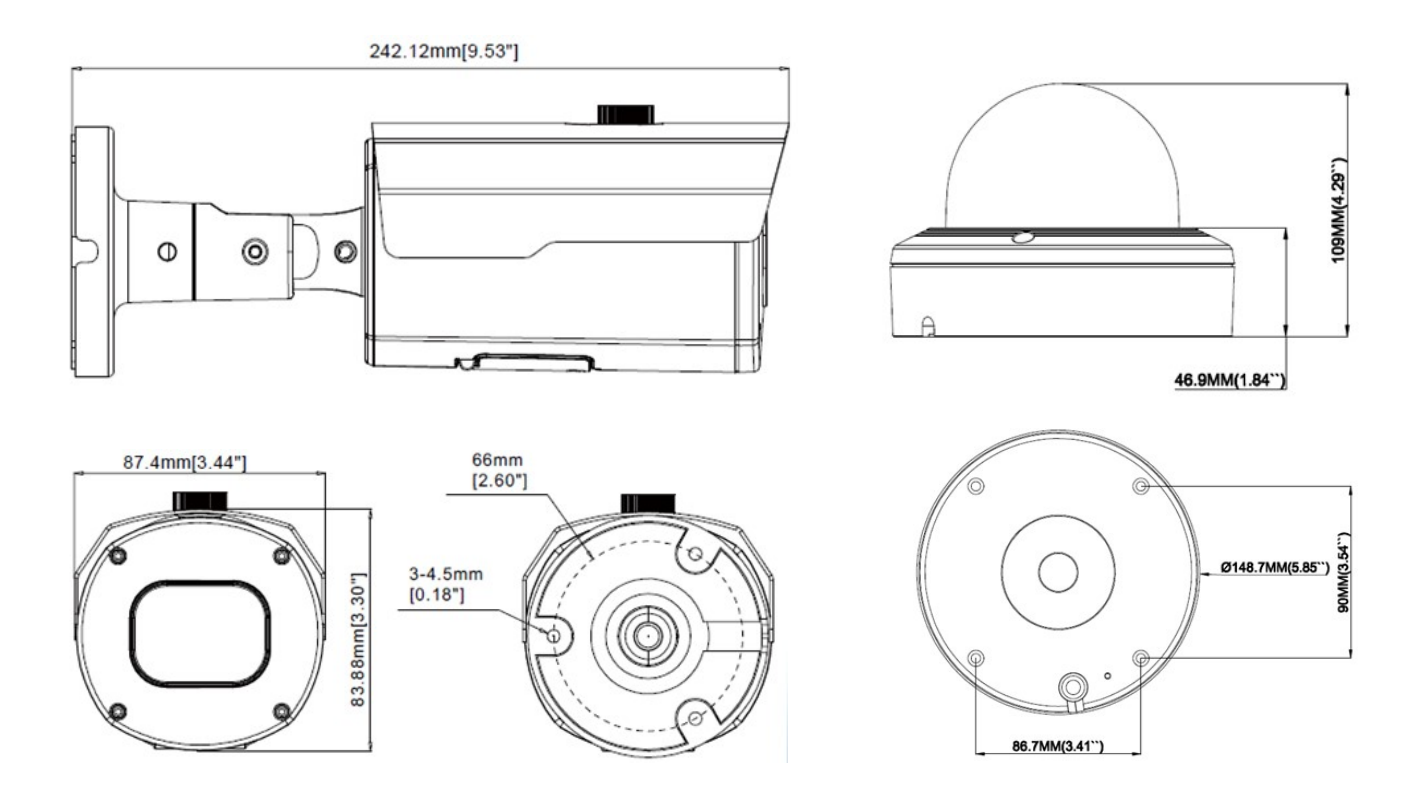

1

## <u>Комплектация</u>

Перед установкой пожалуйста, убедитесь, что в упаковке нет недостающих элементов.

|   | EZN2550-SG                           |   | EHN2550-SG                           |
|---|--------------------------------------|---|--------------------------------------|
| 1 | Камера х 1                           | 1 | Камера х 1                           |
| 2 | Комплект Кабелей х 1                 |   | Комплект Кабелей х 1                 |
| 3 | Саморезы х З                         |   | Саморезы х 4                         |
| 4 | Дюбели х 3                           | 4 | Дюбели x 4                           |
| 5 | Шестигранный ключ х 2                |   | Шестигранный ключ х 1                |
| 6 | Краткое руководство по Установке х 1 |   | Краткое руководство по Установке х 1 |
| 7 | Монтажный шаблон х 1                 | 7 | Монтажный шаблон х 1                 |

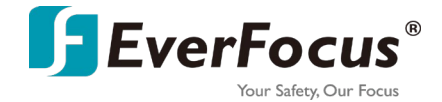

### Примечание:

1. Конфигурации оборудования и поставляемые аксессуары различаются в зависимости от страны. Пожалуйста, обратитесь за дополнительной информацией в местный офис или к агентам EverFocus. Пожалуйста, также сохраните транспортировочную коробку для возможного использования в будущем.

2. Свяжитесь с грузоотправителем, если какие-либо товары, по-видимому, были повреждены в процессе доставки.

#### Дополнительные опциональные аксессуары

Вы можете перейти на страницу продукта на веб-сайте EverFocus, чтобы ознакомиться с соответствующими дополнительными аксессуарами.<u>www.everfocus.com.tw</u>

## 2. <u>Кабели</u>

Кабели для серии EZN & EHN обеспечивают подключение к сети, питанию, аудиовходу /выходу и сигнальному входу / выходу.

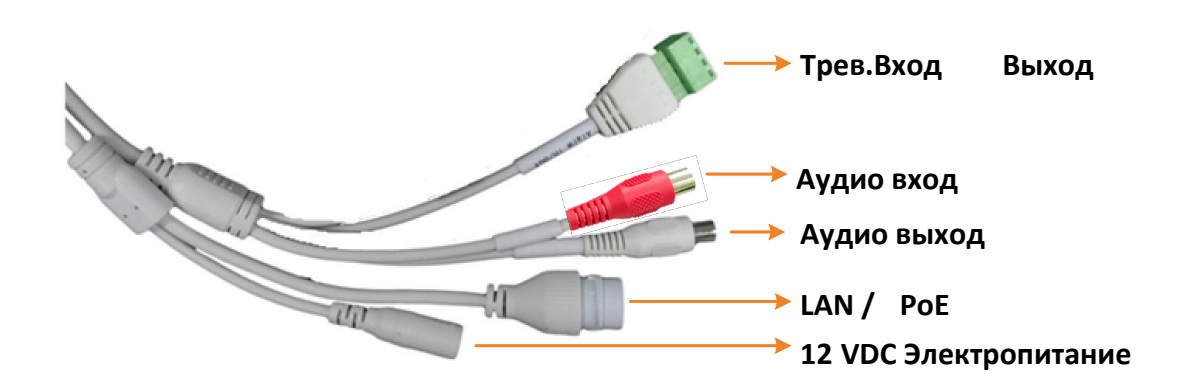

Контактная группа тревожных Входов/Выходов ІО РІМ

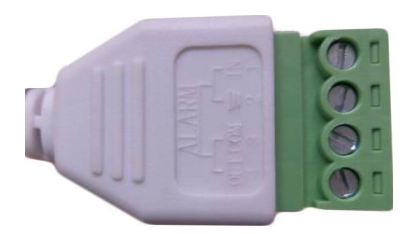

- 1 Тревожный Вход
- 2 **GND**
- 3 **COM**
- 4 Тревожный Выход

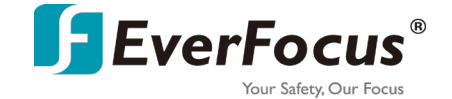

## Кнопка сброса настроек (RESET)

Кнопка Сброса может быть использована для восстановления заводских настроек камеры **по умолчанию.** При включенной камере, нажмите кнопку сброса примерно на 10 секунд, чтобы перезагрузить видеокамеру. Расположение кнопок показано ниже.

#### **EZN2550-SG**

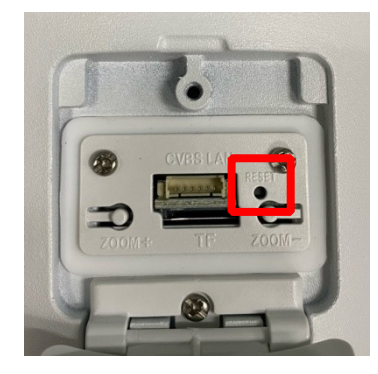

#### EHN2550-SG

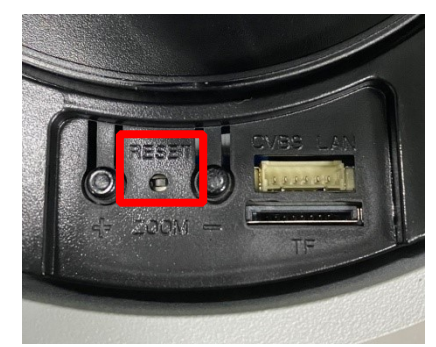

## 3. Установка

#### 3.1 EZN2550-SG

 Просверлите три отверстия на поверхности в соответствии с положением винтов на основании камеры. Вставьте прилагаемые 3 винтовых анкера в отверстия. Просверлите еще одно отверстие посередине внутри 3 отверстий для винтов, если вы хотите провести провода в поверхность. Закрепите камеру к поверхности с помощью прилагаемых 3 винтов.

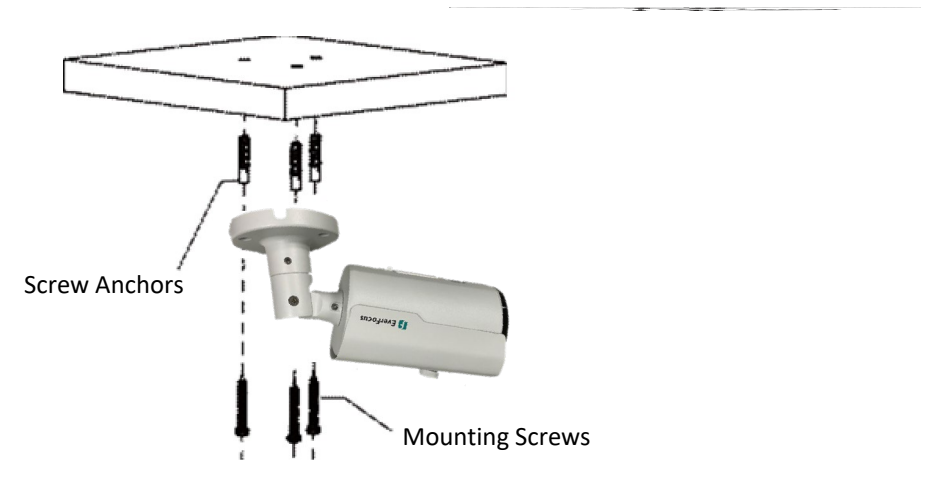

**2.** Отрегулируйте углы панорамирования/ наклона / поворота камеры, ослабив винты панорамирования / наклона с помощью прилагаемого шестигранного ключа.

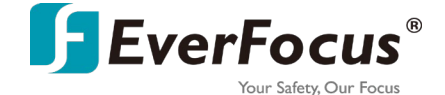

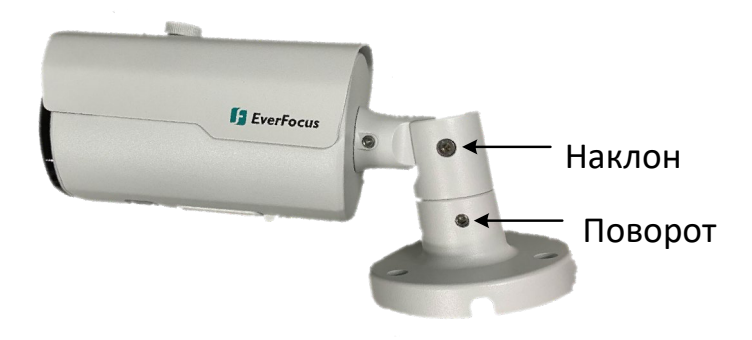

- **3.** Подключите камеру к источнику питания. Вы можете подключить камеру либо к источнику питания 12 В постоянного тока, либо к коммутатору PoE.
- 4. Подключите камеру к сети с помощью прилагаемого комплекта кабельных вводов.
  - Вставьте сетевой кабель RJ45 (без разъема RJ45 на одном конце) через прилагаемое водонепроницаемое кольцо, кабельный ввод, пробку и завинчивающуюся крышку соответственно.

Водонепроницаемое кольцо Кабельный ввод Пробка Завинчивающаяся крышка

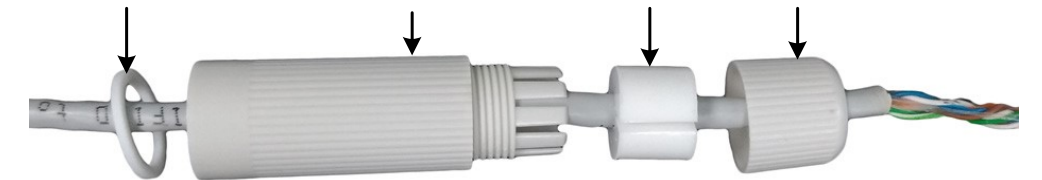

b. Подключите кабель RJ-45 к кабелю LAN/PoE камеры.

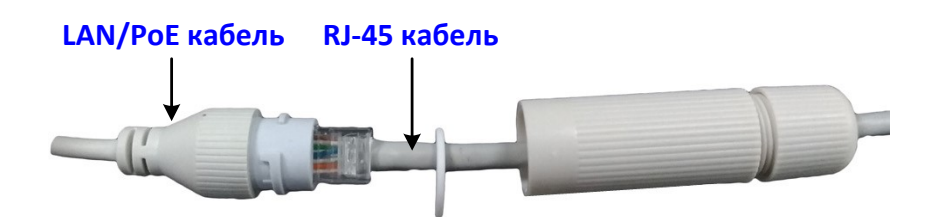

с. Плотно прикрутите кабельный ввод и завинчивающуюся крышку к прочному соединительному кабелю RJ-45.

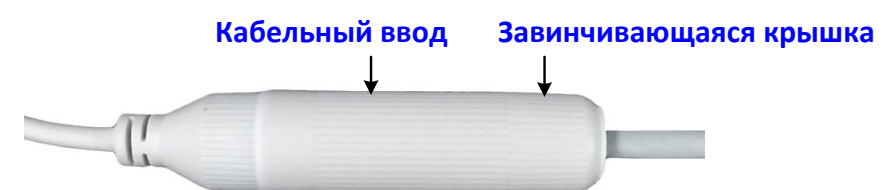

d. Подсоедините разъем RJ45 к сетевому кабелю RJ45. Обратите внимание, что провода должны быть вставлены в разъем RJ45 в следующем порядке (слева направо).

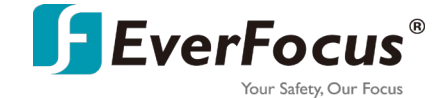

Бело-Оранжевый Оранжевый Бело-Зеленый Синий Бело-Синий Зеленый Бело-Коричневый

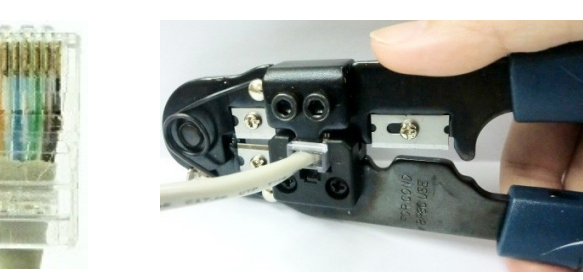

- 5. При необходимости вставьте карту памяти microSD в слот для карт памяти.
- 6. Теперь вы можете получить доступ к просмотру камеры в реальном времени.

## 3.2 EHN2550-SG

1. Приклейте прилагаемую монтажную наклейку на поверхность, чтобы отметить 4 положения винтов. Просверлите на поверхности 4 отверстия под винты, а затем вставьте в отверстия для винтов прилагаемые 4 винтовых анкера. При необходимости просверлите 2 нижних отверстия для кабелей, если вы хотите провести кабели через поверхность.

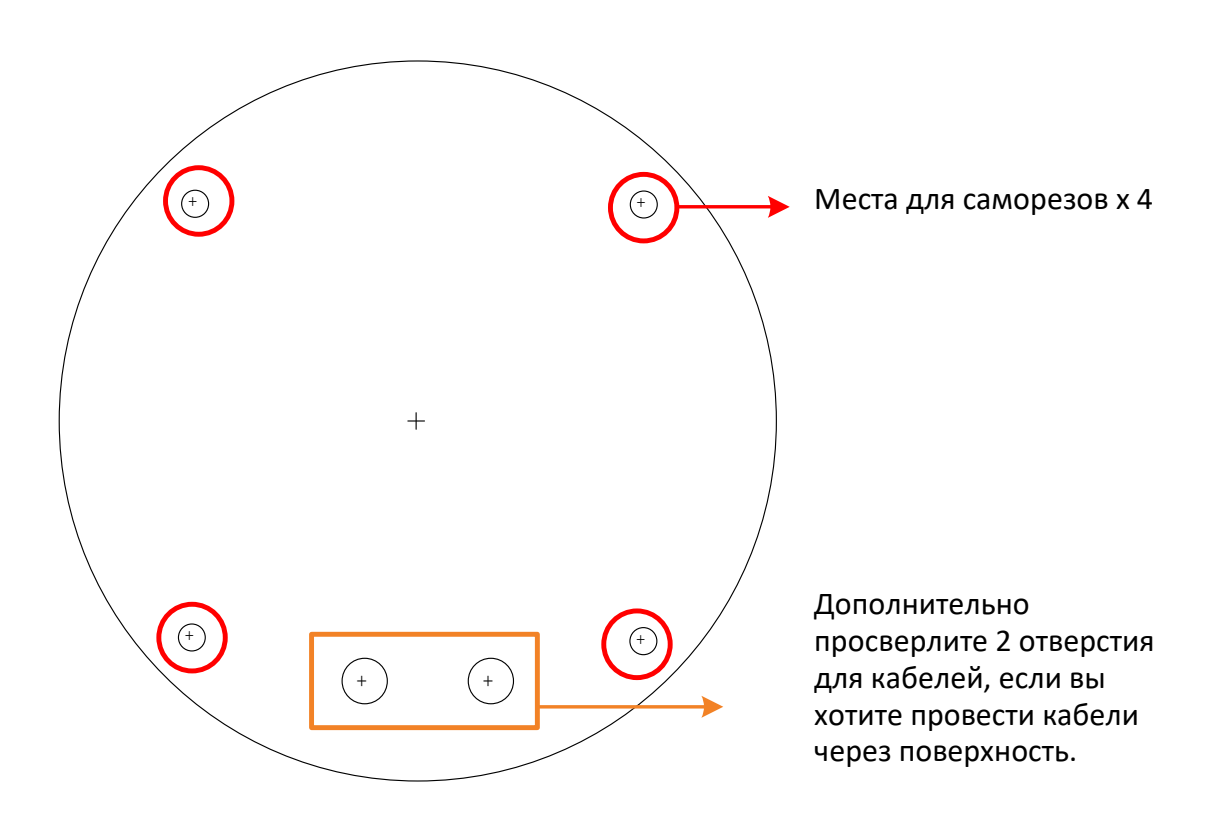

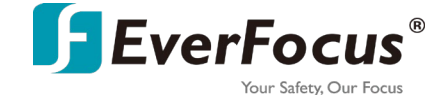

 Снимите крышку камеры, открутив 3 винта крышки с помощью прилагаемого ключа (Изображение слева). Прикрутите основание камеры к поверхности с помощью прилагаемых 4 винтов (Изображение справа).

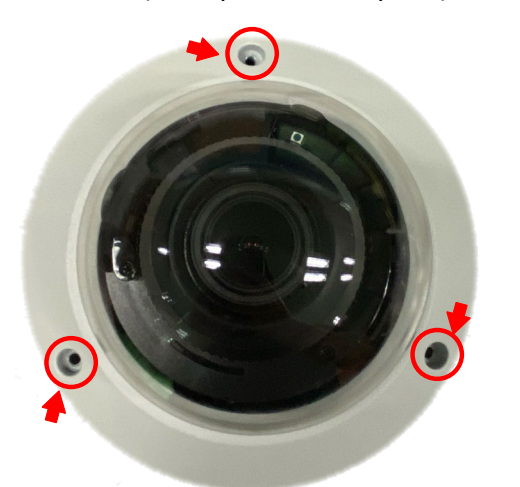

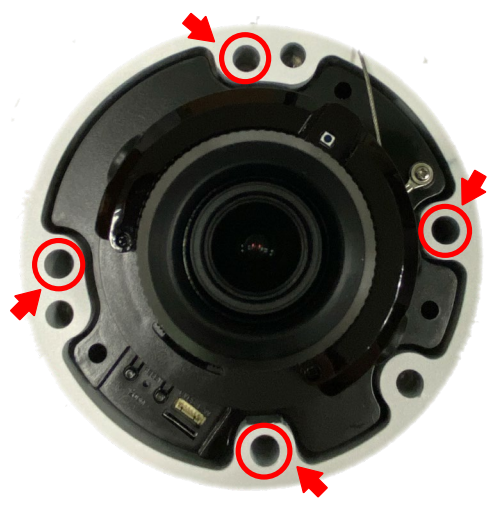

- 3. При необходимости вставьте карту памяти microSD в слот для карт памяти.
- 4. Отрегулируйте углы обзора/наклона/ поворота камеры.
- **5.** Подключите камеру к источнику питания. Вы можете подключить камеру либо к источнику питания 12 В постоянного тока, либо к коммутатору РоЕ.
- 6. Подключите камеру к сети с помощью прилагаемого комплекта кабельных вводов.
  - Вставьте сетевой кабель RJ45 (без разъема RJ45 на одном конце) через прилагаемое водонепроницаемое кольцо, кабельный ввод, пробку и завинчивающуюся крышку соответственно.

Водонепроницаемое кольцо Кабельный ввод Пробка Завинчивающаяся крышка

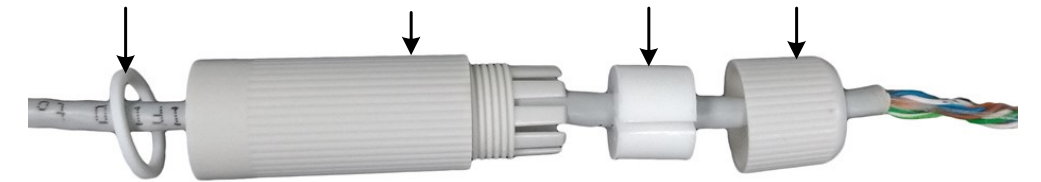

b. Подключите кабель RJ-45 к кабелю LAN/PoE камеры.

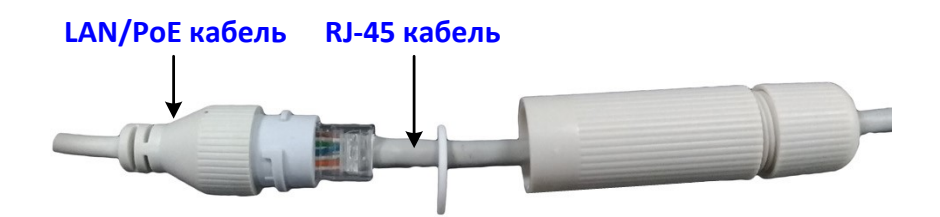

с. Плотно прикрутите кабельный ввод и завинчивающуюся крышку к прочному соединительному кабелю RJ-45.

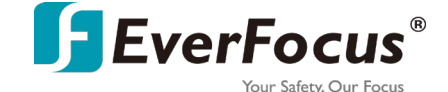

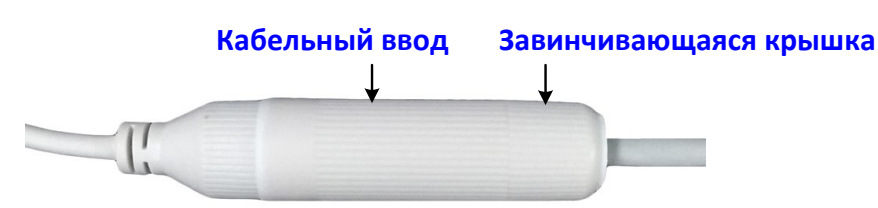

d. Подсоедините разъем RJ45 к сетевому кабелю RJ45. Обратите внимание, что провода должны быть вставлены в разъем RJ45 в следующем порядке (слева направо).

Бело-Оранжевый Оранжевый Бело-Зеленый Синий Бело-Синий Зеленый Бело-Коричневый

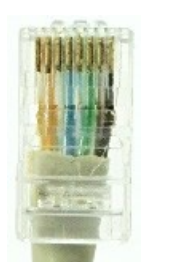

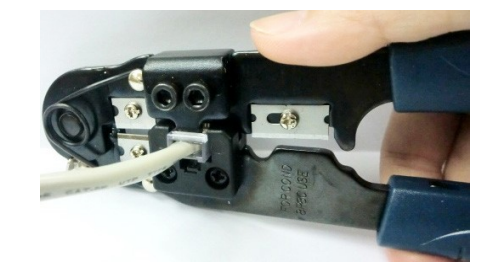

7. Теперь вы можете получить доступ к просмотру камеры в реальном времени.

## 4. Доступ к камере

Вы можете найти IP-адрес IP-камеры с помощью программы IP Utility (IPU) с веб-сайта EverFocus (поиск по ключевому слову: "IP Utility").

Сеть по умолчанию - DHCP. Однако, если устройству не назначен динамический IP адрес, его IP адрес переключится на 192.168.0.10.

По умолчанию логин - **admin**, а пароль **отсутствует**. Пожалуйста, введите пароль для первого входа в систему.

# **EverFocus**

Правообладатель © EverFocus Electronics Corp. Переведено и опубликовано компанией «ВИДАУ СБ» Москва: Июнь, 2022г.

## vidau-cctv.ru